| Click on View Applicants                                           |            |                          | <b>→</b> | Online Forms<br>Scholarship Certification &<br>Submit Form   View Applic<br>Scholarship Recertification<br>Annual Report   View Subm | Application<br>ants<br>of Eligibility<br>missions |
|--------------------------------------------------------------------|------------|--------------------------|----------|----------------------------------------------------------------------------------------------------|---------------------------------------------------|
| Scroll to Exports – Decision Pending  Exports - Decision Pending   |            |                          |          |                                                                                                    |                                                   |
|                                                                    | Date       | Student                  | TE ID    | Imp. Inst                                                                                                    | Year                                              |
|                                                                    | 02/23/2015 | Robertson, Joshua        | 7268     | Quinnipiac University - CT                                                                                                    | 2015 - 2016                                       |
| Click on the student's name to open<br>Up the students application | 02/23/2015 | Robertson, Joshua Benoit | 7268     | Syracuse University - NY                                                                                                    | 2015 - 2016                                       |
|                                                                    | 02/23/2015 | Robertson, Joshua Benoit | 7268     | Muhlenberg College - PA                                                                                                    | 2015 - 2016                                       |

This student notified you he is no longer interested in TE award consideration. Add a comment and click Withdraw Application

This should update All TE outstanding applications.

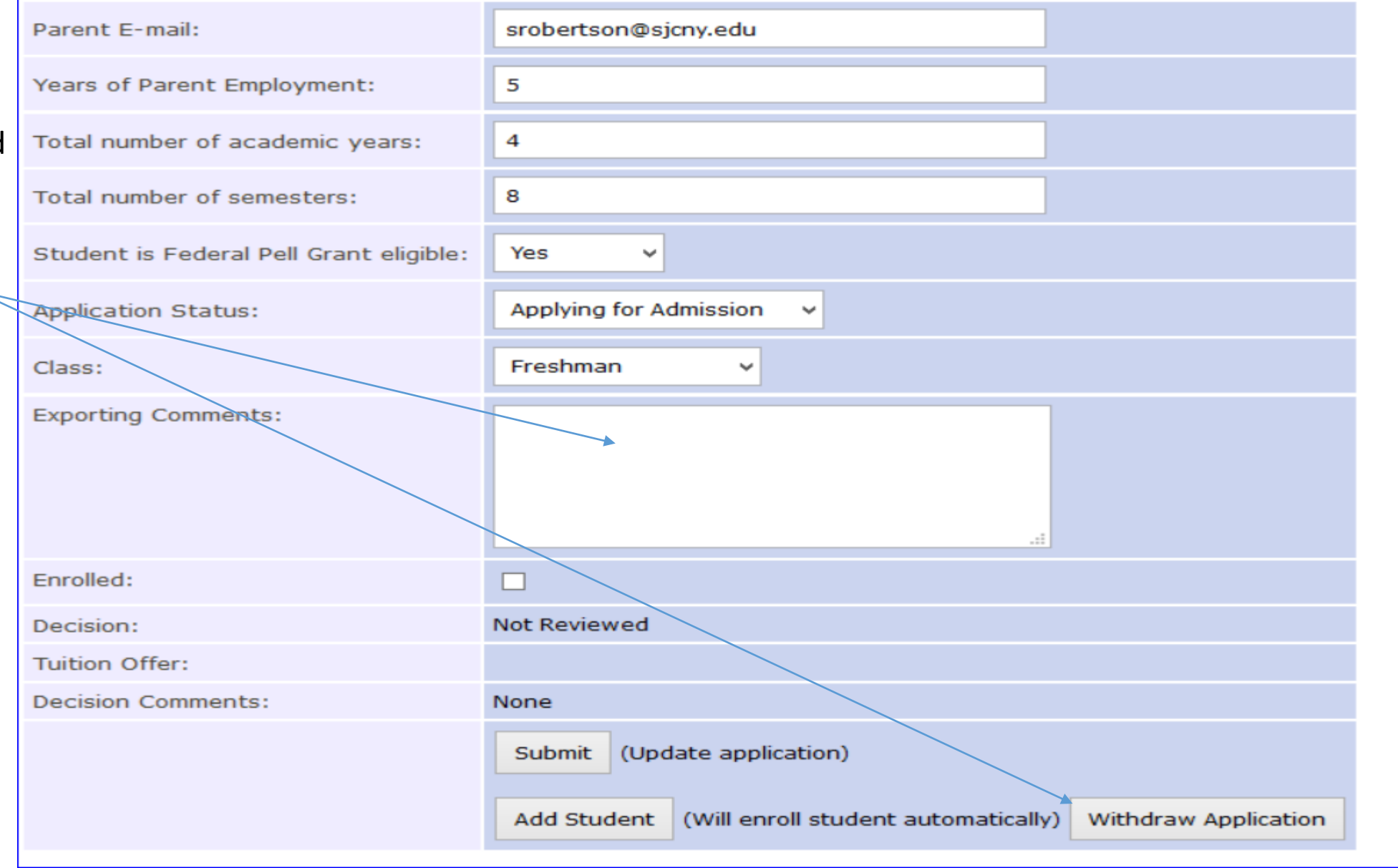